## <u>ריווחית שכר</u>

מהדורה 1.40.000 פירוט עדכון תוכנה

### פירוט עדכונים לגרסה החדשה 1.40.000

#### <u>סדר פעולות לעדבון גרסה</u>

1.ביצוע פעולת העברת שנה

ביצוע פעולת עדכון גרסה.2

3. בכניסה לתוכנה לאחר בחירת החברה ברשימת החברות תופיע הודעה המעידה על המשך התאמת עדכון זה לשנים קודמות > יש ללחוץ על הכפתור "OK" ולהמתין עד להשלמת התהליך (אין לעצור את התהליך באמצע הפעולה !)

| ×             |                                              |                                             |                                             |                                     |                                                            |                           |          |
|---------------|----------------------------------------------|---------------------------------------------|---------------------------------------------|-------------------------------------|------------------------------------------------------------|---------------------------|----------|
| י<br>צוי<br>ז | יצונך להפעיל<br>תו בזמנך הרצ<br>עדכוני תוכנר | קודמות, אם בו<br>יש להפעיל או<br>המשך התאמת | כון זה לשנים<br>זישור, אחרת<br>ירות מיוחד - | תאמת עדי<br>לחוץ אל א'<br>שירות - ש | ך להמשיך ה<br>וו עכשיו נא כ<br>פריט מלא - ו<br>נים קודמות. | עלין<br>אות<br>מתג<br>לשו | <u> </u> |
| с             | ancel                                        | ОК                                          |                                             |                                     |                                                            |                           |          |

### <u>הטבה בשל משמרות – סעיף 10 לפקודת מס הכנסה</u>

תוקף תקנות מס הכנסה( שיעור המס על הכנסה בעד עבודה במשמרות) לא הוארך, לכן בשנת 2025 <u>לא יינתן זיכוי</u> ממס בגין עבודה במשמרות.

## <u>שינויים בשימוש קוד שכר 17 "הפרשי שכר"</u>

כאשר קוד שבר "הפרשי שבר" מעיד על הפרשי שבר הקשורים תקופה קודמת כלומר הפרשי שבר עבור חודשים/שנים קודמות בלבד ,יש לוודא ש:

- "רגיל" ובאפיון 2 "הפרשי שכר 1. הקוד שכר מוגדר באפיון 1 "רגיל" ובאפיון 2
  - 2. במאפייני הקוד מסומן כ"חייב בפריסה לביטוח הלאומי"

| 8        |                                                         |                                                                | קודי שכר תשלומים 📼 😐                                                                        |
|----------|---------------------------------------------------------|----------------------------------------------------------------|---------------------------------------------------------------------------------------------|
|          |                                                         |                                                                | טיפול בקודי שכר (תשלומים)                                                                   |
|          | 1                                                       | <u>F6 חלון-F6</u> פן                                           | מספר קוד : <mark>17 ∖ ק<sub>-20</sub> ≜ _<sub>-2U</sub></mark><br>שם קוד : <b>הפרשי שכר</b> |
|          | אפיון 2<br>אפיון 2<br>הפרשי שכר י                       | אפיון 1<br>רגיל                                                | מאפיני קוו<br>⊻ חייב במס הכנסה<br>⊻ חייב בביטוח לאומי                                       |
|          | שנר : 💽                                                 | לקשר קוד זה עם קוד <i>ו</i><br>מס. חשבון בהנה"ח :              | עסיקים חייב במס מעסיקים<br>יריב במס שכר<br>עריב הבמס נול                                    |
|          | בקליטה משעון<br>זעות מוכפל בשעות עבודה ליום<br>ביה ביבו | לא להעתיק תעריף 🔲<br>סיכום נצול חופש ש                         | ם חייב בקופת גנזי<br>□ חייב בקרן השתלמות<br>□ חייב בקרן פיצויים                             |
|          | למות : 00.0<br>                                         | % שכר חייב בגמל :<br>% שכר חייב בק.השתי<br>% ווכב חויב בק.השתי | מעעדכן בתוספת יוקר מועדכן בתוספת יוקר חייב בשעות נוספות סיבות במער בוערב                    |
|          | <br>שורה של סכום אפס לקוד שכר זה                        | א שכר חייב בפיצויים 🛛 🗌 לא להדפיס בתלוש                        | עוויב בפריסת ב.ל                                                                            |
|          |                                                         |                                                                | הגדרת קוד בשכר : <b>קבוננ ▼</b><br>סעיף במס הכנסה :                                         |
| F5 אישור | קודי ניכוי F9                                           | F11 מחיקת קוד                                                  | Esc ציאה                                                                                    |

: בהכנת תלוש שכר יש לציין את התקופה אליה שייכים ההפרשים בשכר.

| -8 • | נתונים מספים : [ | *              | ה:<br>אספ דעו | מחלק<br>חודש ו |       | ט-ילת          | איילת מו | : t + + + שם           | מס, עובד |
|------|------------------|----------------|---------------|----------------|-------|----------------|----------|------------------------|----------|
| 1    | WEET HIGHT       | זבר            | רש: דצו       | נכון לח        | ומים  | תשלו           |          | עבודה 🛛 מיז לפי מחלקות | npopa E  |
| '0   | סכום ברוטו       | שווי למס       | 7             | 000            | אחוד  | תעריף          | כמות     | תאור התשלום            | קוד      |
| P    | 18000.00         |                |               | 10000.00       |       |                | 19.00    | משכורה הודסים          | 1        |
| Ŷ    | 500.00           |                |               | 580.00         |       |                |          | נסיפות                 | 10       |
| P    | 2500.00          |                |               | 2500.00        |       |                |          | 02101 001              | 17       |
|      |                  |                |               |                |       |                |          |                        |          |
|      |                  |                |               |                |       |                |          | 1                      | _        |
|      |                  |                |               |                |       |                |          | 1                      |          |
|      | 21000.00         |                |               |                |       | D-01           | 19.00    | פך הכל :               | 1        |
|      |                  |                |               |                | 19.00 | מי ע. משולמים  | 165.00   | ש.ע. בפוער:            |          |
|      |                  |                |               |                | 0.00  | ש. ע. משאמים : |          |                        | V        |
| 78   | ם קבועים         | ניכוייו        |               | S and          | 1641  |                |          | ניכויים                |          |
| ٠    | 2000             | : ao accon :   | 31.98%        | מס שולי        | 0     | 000            | TITIK    | תאור הניכוי            | np nt    |
| 1    | 974              | ב, לאומי :     |               | מס קבוע:       | ¥     | 1110.00        | 6.00     | 10.15.01.10.18.00      | 1 34     |
| 1    | 987              | ב, בריאות :    |               | מס מאולץ       |       |                |          |                        | /        |
| 1 E  | 5071.00          | סה'כ ניכויים : | -             | עד חודש.       |       |                |          |                        |          |
| ÷    | 15929.00         | רווו לתואלות י | tead .        |                |       |                |          |                        | -        |
|      |                  | , Briestries   |               |                |       |                |          |                        |          |
|      |                  |                |               |                |       |                |          |                        |          |

נת. נוספ. F7

>בחלון שיפתח מלאו בהתאם את התקופה אליה שייכים הפרשי השכר

| 6 | נתונים נוספים בקוד שכר בתשלום 📼 💷       |
|---|-----------------------------------------|
|   | קוד שכר : 17 הפרשי שכר                  |
|   | גילום נטו כולל ?                        |
|   | מתקופה : <b>//</b> עד תקופה : <b>//</b> |
|   |                                         |
|   |                                         |
|   |                                         |
|   |                                         |
|   |                                         |
|   |                                         |
|   |                                         |
|   | Esc יציאה                               |

> בסיום לחצו על הכפתור "יציאה ".להשלמת הפעולה ושמירת הנתונים לחצו על הכפתור "אישור שבר F5 " במסך "הכנת השכר"

## עדכון סטאטוס העובד החדש בפרטי עובד

בחרו בסרגל הכלים העליון של התוכנה בתפריט הראשי "טבלאות "> לחצו על הכפתור "פרטי עובדים "

| 54. V |          | 11                         |                                                                                 |     | הפריט מסאר                                         |
|-------|----------|----------------------------|---------------------------------------------------------------------------------|-----|----------------------------------------------------|
| anw.  | מטאלבות. | DIAL PROVIDENT             | 50 DIDT                                                                         | 100 | סבלאויז                                            |
|       |          | בהוד<br>גבר<br>הלקת<br>ניט | י<br>מספר חשבן להנה"ח לפי ח<br>מספר חשבן להנה"ח לפי מ<br>מספר חשבן להנה"ח לפי מ | 6   | לאות<br>פתאה והקצת חבר<br>פרטי חברה<br>פרטי מחלקות |
|       |          | ء<br>در)<br>ہ              | טגלת רמוות ליאנים<br>טבלת מבנה אחיר (נחל)<br>הגדרת דוחות קבועים                 |     | ארס עבדים<br>ארס עבדים<br>הצגה<br>לפ בחרה          |
|       |          |                            |                                                                                 | 603 | פני אתכים<br>טבלאות מט<br>ובלת קוד שכר<br>תאלום    |
|       |          |                            |                                                                                 |     | ציאה מהתונה                                        |

בחרו את מספר העובד > המשיכו ללשונית מספר 3 "חופש/מחלה/גמל"> לחצו על הכפתור המשך נתוני עובד / נתונים לזיהוי גורם חוץ.....

| niew/anth/kat/ [                                                                                                | תונים לחישוב - ∑ |                               | 1                                  | 1                         | D.M.M.O              | erun                                 |                      |
|----------------------------------------------------------------------------------------------------|------------------|-------------------------------|------------------------------------|---------------------------|----------------------|--------------------------------------|----------------------|
|                                                                                                    |                  |                               |                                    |                           | היהבראה              | אפשימרל                              | יהול ה               |
| 05851 : n*                                                                                                    | meei [meei       | 0.00                          | 66 100 1                           | 100.0                     | לטנה<br>21.00        | 18                                   | w9ir                 |
| אומ תשלום שכר עובד                                                                                              | anda Enria       | 8.00                          | 0.00                               | 0.00                      | 18.00                |                                      | atric                |
|                                                                                                    |                  | 01/01/2007                    | פאריך וחק                          | 01/1                      | 1/2007               | 1011297                              | -<br>MCC             |
| ני שבד / נתונים לזיהר גורם הא                                                                                   | Card I           | קור קודם : 0                  | תה עובד מס                         |                           | 9                    | ראה לשנה                             | זי הבו               |
|                                                                                                    |                  | נ בשכר שעות<br>לאים בשכר שעות | חופש בשעוי<br>מי מחלה מ            | ם חשוב<br>חשוב            | ד [<br>אהידני        | ן חופש ידני<br>ש לשנה יד<br>תבראה לש | sin [<br>sin [       |
|                                                                                                    | אבראה            | אפן משלים ה                   |                                    | 10                        | תופש בתל<br>מחלה בתל | רפיס יתרת<br>הפיס יתרת               | פן להז<br>קן להז     |
|                                                                                                    |                  |                               |                                    | עביד                      | עבה וואת וו          | ז זכאת רק                            | 10.2                 |
|                                                                                                    |                  | 2000003.7                     | WY3 F9                             | תימת                      | รัส ภิษาสูกัน        | אל קופות גם                          | n'a F8               |
|                                                                                                    |                  | שר לפי קבוצה<br>ם לחודש       | יבים<br>מוא ברכבים<br>ת מחיר וויכו | מטבלת ה<br>מור מי<br>קבוע | כ רפי מחיר /         |                                      | 1999<br>1997<br>1997 |
|                                                                                                    |                  | •                             | 977.9                              | 8 97                      | T                    | 0                                    | 11 1°0               |
|                                                                                                    |                  |                               |                                    |                           | F                    | -                                    | 1000 T               |
| 1. Cartering 1.                                                                                                 |                  |                               |                                    |                           |                      | _                                    |                      |
| The second second second second second second second second second second second second second second second se |                  |                               |                                    |                           |                      | Enc                                  | in sector            |

בחלון שנפתח, מלאו את השדות תחת הכותרת "נתונים לזיהוי גורם חוץ"

| B.                                                                          | המשך נתוני עבד / נתוני גורם חוץ עובד 1 איילת מטיילת 🛛 חודש דצמבר 🗨                                                 |
|-----------------------------------------------------------------------------|----------------------------------------------------------------------------------------------------|
|                                                                             | שם אב העובד :                                                                                                    |
| העובד הוא<br>(תאריך<br>(                                                    | <u>נתונים לזיהוי גורם חוץ בשוק ההון הפנסיוני</u><br>סוג תקבול: 1=שוטף<br>סטאטוס עובד: 14=עובד חדש<br>תחילת עבודה   |
|                                                                             | תאריך תחילת סטאטוס עובד: <b>01/01/2025</b>                                                                         |
|                                                                             | מעמד הפקדה: 1=שכיר ▼                                                                                               |
|                                                                             | סיבת בקשת החזר כספים:                                                                                              |
|                                                                             | ערכים לסעיף 14: 1 = כן,החל ממועד תחילת העסקה.                                                                      |
|                                                                             | תאריך החלת סעיף 14: <b>01/01/2025</b>                                                                              |
| רל בשדה "ערכים לסעיף 14"<br>הוא סעיף 1<br>רך שונה מסעיף 1 יש לבחור<br>בהתאם | <u>המשך נתונים לחישוב מס</u><br>תקופה לחישוב א מחודש :<br>הנחת ישוב : עד חודש :<br>הזנת סכום וזיכוי א סכום תרומה : |
|                                                                             | מתרומה סעיף 46 ∶ ↓ זיכוי מתרומה :                                                                                  |
| F5 אישור                                                                    | Esc יציאה                                                                                                    |

כולל השדה החדש "ערכים לסעיף 14"

בסיום לחצו על הכפתור **F5 אישור** במסך הנוכחי לצורך שמירת הנתונים וגם במסך הקודם של פרטי העובד .

# <u>ריכוז דוחות לביקורת ניכויים</u>

בחרו בסרגל הכלים העליון של התוכנה בתפריט הראשי "דוחות "> עמדו על השורה "ריכוז דוחות לביקורת ניכויים "> ניתן לראות את רשימת של הדוחות ניכויים שניתן להפיק לביקורת

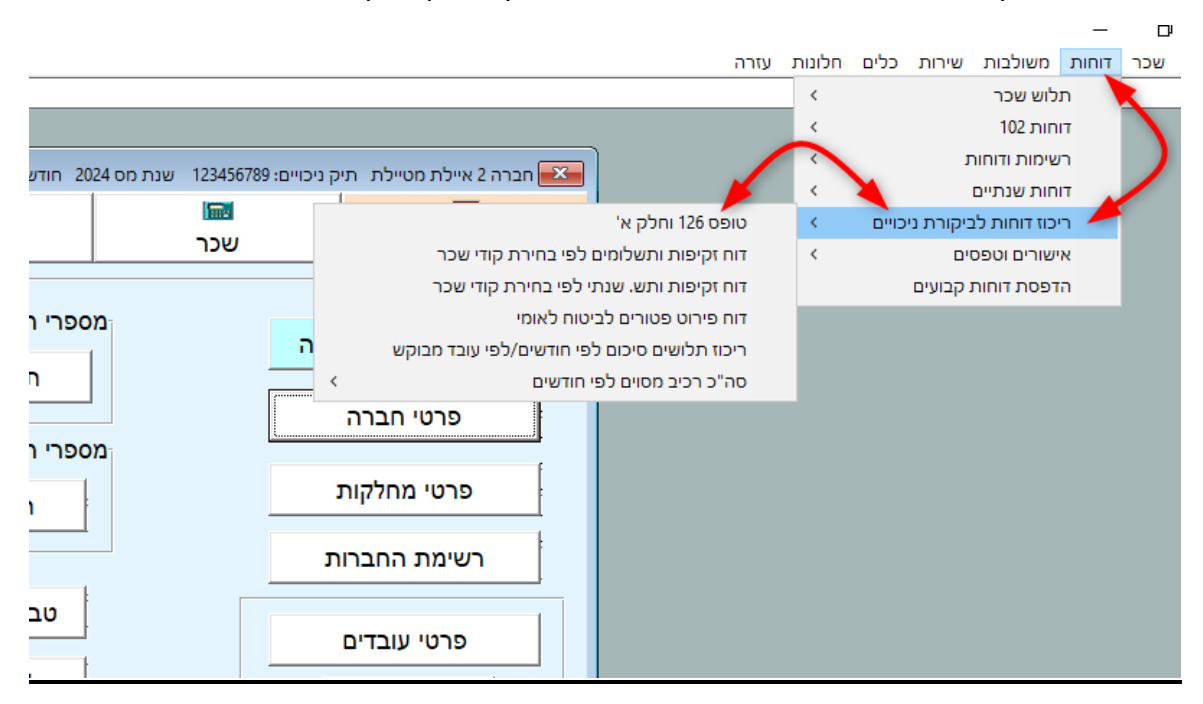